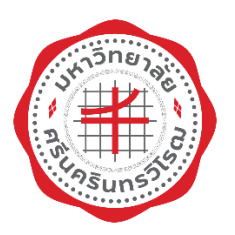

# คู่มือการปฏิบัติงานสำหรับผู้ใช้ (User Manual)

มอดูลภาระงาน งานมาตรฐานภาระงานของคณาจารย์ (สำหรับบุคลากร) ระบบสารสนเทศทรัพยากรบุคคล มหาวิทยาลัยศรีนครินทรวิโรฒ

> สำนักคอมพิวเตอร์ มหาวิทยาลัยศรีนครินทรวิโรฒ

> > ปรับปรุงวันที่ 16 มิถุนายน 2565

# สารบัญ

#### มอดูลภาระงาน งานมาตรฐานภาระงานของคณาจารย์

ระบบสารสนเทศทรัพยากรบุคคล (Human Resources Information System) หรือ HURIS เป็นระบบ สารสนเทศเพื่อสนับสนุนการบริหารด้านทรัพยากรบุคคล ประกอบด้วย 10 มอดูล มอดูลภาระงานเป็นมอดูลหลักใน การให้บริการข้อมูลผลงานทางวิชาการไปยังระบบต่างๆ ของมหาวิทยาลัย เช่น ระบบบริหารจัดการประสิทธิภาพ การศึกษา (SUPREME 2019) ระบบประเมินองค์ประกอบ 1 (SWU-QD) ระบบบริหารงานบัณฑิต เป็นต้น

ส่วนทรัพยากรบุคคลร่วมกับสำนักคอมพิวเตอร์จัดทำระบบมาตรฐานภาระงานของคณาจารย์ โดยอ้างอิง ข้อบังคับมหาวิทยาลัยศรีนครินทรวิโรฒ ว่าด้วยมาตรฐานภาระงานทางวิชาการของคณาจารย์ พ.ศ. 2564 โดยแบ่งกลุ่ม ผู้ใช้งานและฟังชันก์การทำงาน ดังนี้

- ส่วนทรัพยากรบุคคล กำหนดรอบการประเมินมาตรฐานภาระงาน
- บุคลากร บันทึกผลงานทางวิชาการ
- ส่วนงาน ตรวจสอบผลงานทางวิชาการระดับหน่วยงานและระดับส่วนงาน และพิมพ์รายงานเกี่ยวกับการเงิน
- ผู้บริหาร ติดตามข้อมูลผลงานทางวิชาการระดับหน่วยงาน ส่วนงาน และมหาวิทยาลัย

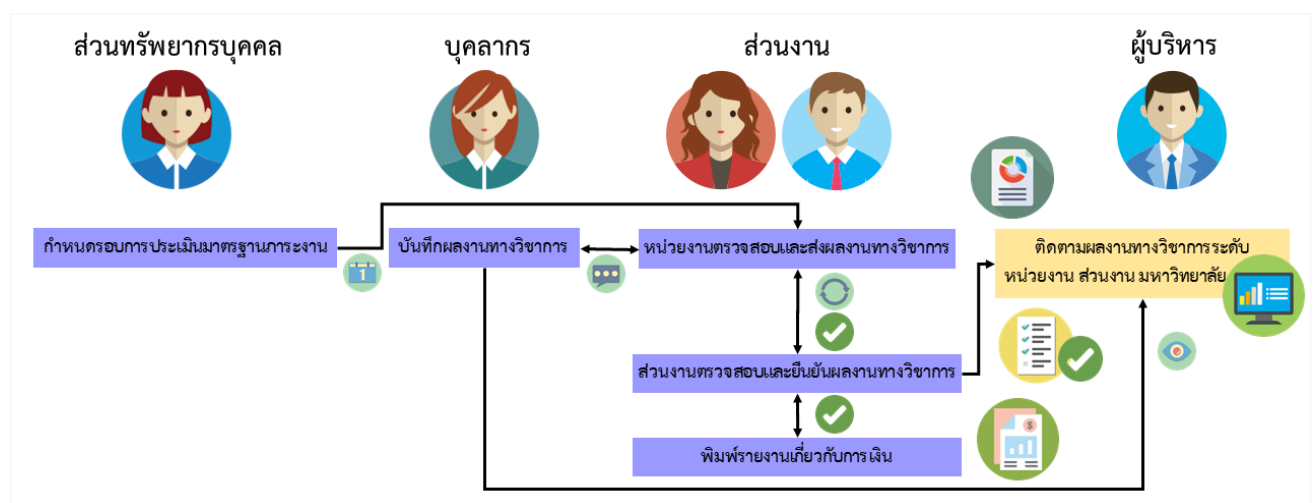

#### ภาพรวมขั้นตอนการดำเนินงานของระบบ

รูปที่ 1 ภาพรวมขั้นตอนการดำเนินงานของระบบ

#### ตารางเกณฑ์ผลงานทางวิชาการของคณาจารย์

|                         | ประเภทผลงาน |          |            |               |            |          |  |  |
|-------------------------|-------------|----------|------------|---------------|------------|----------|--|--|
| ຕົວແໜ່າ (ລົວພວະແຮ່ວ **) | ผลงานวิจัย  |          | ผลงานทาง   | ผลงาน         | ตำราหรือ   | บทความ   |  |  |
| MIRNRA (AIR 18890 )     | ระดับชาติ   | นานาชาติ | วิชาการใน  | วิชาการรับใช้ | หนังสือ    | ทาง      |  |  |
|                         |             |          | ลักษณะอื่น | สังคม         |            | วิชาการ  |  |  |
| อาจารย์ (1)             | Ο           | 0        | 0          | 0             | Ο          | 0        |  |  |
| ผู้ช่วยศาสตราจารย์ (1)  | Ο           | Ο        | $\bigcirc$ | $\bigcirc$    | $\bigcirc$ | <b>O</b> |  |  |
| รองศาสตราจารย์ (2)      | 0           |          | 0          | 0             | 0          | -        |  |  |
| ศาสตราจารย์ (2)         | 0           |          | 0          | 0             | 0          | -        |  |  |

🕨 : จำเป็นต้องส่ง 🛛 🛛 : จำเป็นต้องส่งอย่างใดอย่างหนึ่ง 💭 : ส่งเพิ่มเติมได้

# กลุ่มผู้ใช้งานการบันทึกภาระงานเพิ่มเติม

# ผู้ใช้งานในการบันทึกผลงานทางวิชาการจากหน้าจอบันทึกภาระงานเพิ่มเติม แบ่งเป็น 2 กลุ่ม ดังนี้

- 1. บุคลากร มีบทบาทในการบันทึกข้อมูลผลงานทางวิชาการที่ตนเองมีส่วนร่วมในผลงาน บุคลากรสามารถ เข้าใช้งานโดยใช้ User Name (Buasri id) และ Password ของมหาวิทยาลัย
- ผู้ดูแลข้อมูลระดับส่วนงาน มีบทบาทในการบันทึกข้อมูลผลงานทางวิชาการแทนบุคลากรตามหน่วยงานที่ ได้รับสิทธิ์ สามารถเข้าใช้งานโดยจัดทำบันทึกข้อความถึงส่วนทรัพยากรบุคคล และส่วนทรัพยากรบุคคล จัดทำบันทึกข้อความถึงสำนักคอมพิวเตอร์เพื่อกำหนดสิทธิ์การใช้งาน และสามารถเข้าระบบโดยใช้ User Name (Buasri id) และ Password ของมหาวิทยาลัย

Note: การกำหนดสิทธิ์การใช้งาน สามารถกำหนดสิทธิ์ได้มากกว่า 1 คน/กลุ่มสิทธิ์ และสามารถกำหนดสิทธิ์ได้ทั้งระดับหน่วยงานและส่วน งาน

#### การเข้าใช้งานระบบสารสนเทศทรัพยากรบุคคล (HURIS)

- เข้าใช้งานระบบสารสนเทศทรัพยากรบุคคล (HURIS) ผ่าน Web Browser โดยระบุ URL ดังนี้ <u>http://huris.swu.ac.th</u> จะปรากฏหน้าจอดังรูปที่ 2
- 2. ระบุ User Name (Buasri id) และ Password แล้วคลิกปุ่ม Login

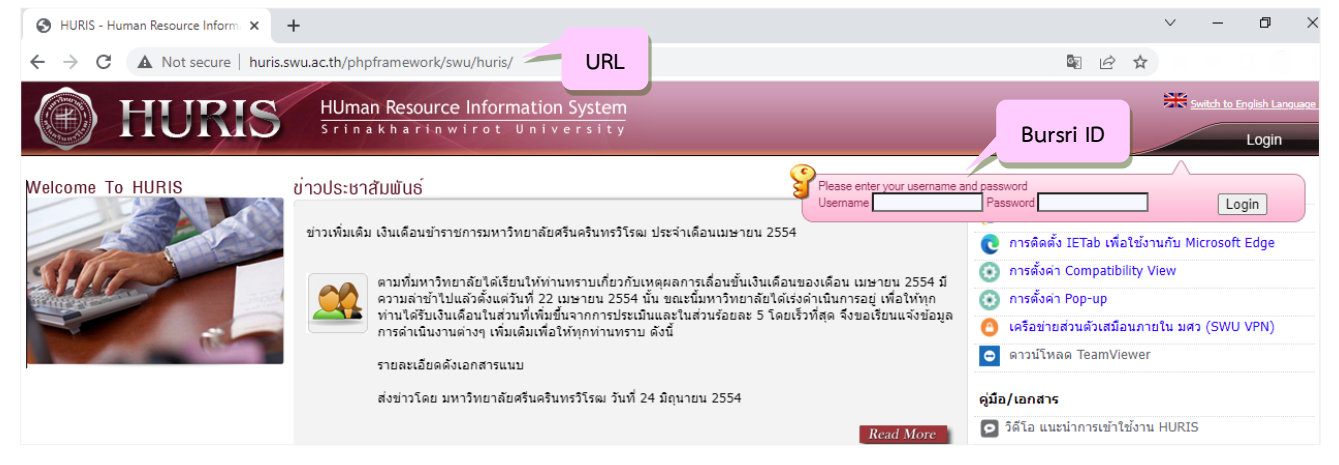

รูปที่ 2 หน้าจอการเข้าใช้งานระบบสารสนเทศทรัพยากรบุคคล (HURIS)

Note: การเข้าใช้งานระบบ HURIS เข้าใช้งานโดยเชื่อมต่อเครือข่ายภายในมหาวิทยาลัย หรือติดตั้ง VPN เพื่อเชื่อมต่อการใช้งานภายใน มหาวิทยาลัย (<u>https://cc.swu.ac.th/services/vpn</u>)

#### การบันทึกภาระงานเพิ่มเติม

เพื่อให้เป็นไปตามข้อบังคับมหาวิทยาลัยศรีนครินทรวิโรฒ ว่าด้วยมาตรฐานภาระงานทางวิชาการของ คณาจารย์ พ.ศ. 2564 ระบบสารสนเทศทรัพยากรบุคคล (HURIS) มอดูลภาระงานได้จัดกลุ่มประเภทผลงานทาง วิชาการ 5 กลุ่ม ดังนี้

- 1. ผลงานวิจัยที่ได้รับการเผยแพร่ระดับชาติหรือนานาชาติ
  - 1.1 บทความวิจัย
- 2. ผลงานทางวิชาการในลักษณะอื่นตามที่ก.พอ.กำหนด

- 2.1 ผลงานวิชาการเพื่ออุตสาหกรรม
- 2.2 ผลงานวิชาการเพื่อพัฒนาการเรียนการสอนและการเรียนรู้
- 2.3 ผลงานวิชาการเพื่อพัฒนานโยบายสาธารณะ
- 2.4 กรณีศึกษา (Case Study)
- 2.5 งานแปล
- 2.6 พจนานุกรม สารานุกรม นามานุกรม และงานวิชาการในลักษณะเดียวกัน
- 2.7 ผลงานสร้างสรรค์ด้านวิทยาศาสตร์และเทคโนโลยี
- 2.8 ผลงานสร้างสรรค์ด้านสุนทรียะศิลปะ
- 2.9 สิทธิบัตร
- 2.10 ซอฟต์แวร์
- 2.11 ผลงานการค้นพบพันธ์พืชสัตว์ที่ได้รับการจดทะเบียน
- 2.12 ผลงานนวัตกรรม
- ผลงานวิชาการรับใช้สังคม
- 4. ตำรา หรือหนังสือ
  - 4.1 ตำรา
  - 4.2 หนังสือ
- 5. บทความทางวิชาการ

#### ระดับการนำเสนอผลงาน ดังนี้

- 1. ระดับนานาชาติ
- 2. ระดับชาติ

#### การใช้งานหน้าจอบันทึกภาระงานเพิ่มเติม

คลิก Menu ภาระงาน ->บุคลากรสายวิชาการ -> คลิก "บันทึกภาระงานเพิ่มเติม" ดังรูปที่ 3

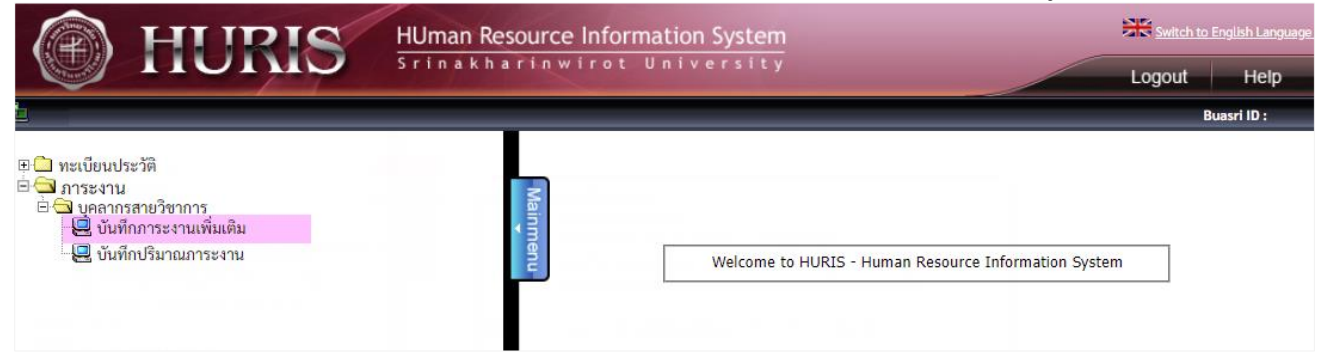

รูปที่ 3 เมนูการเข้าใช้งานหน้าจอบันทึกภาระงานเพิ่มเติม

**หน้าจอภาระงานเพิ่มเติม** แสดงเก<u>ณฑ์การพิจารณาผลงานทางวิชาการคณาจารย์</u> และไฟล์<u>ข้อบังคับมหาวิทยาลัย</u>

<u>ศรีนครินทรวิโรฒ ว่าด้วยมาตรฐานภาระงานทางวิชาการของคณาจารย์ พ.ศ. 2564</u> เพื่อเป็นข้อมูลประกอบการบันทึกข้อมูล

ผลงานทางวิชาการ หน้าจอแบ่งการทำงานเป็น 2 Tab ดังนี้

- Tab บันทึก มีฟังชันก์การทำงาน ได้แก่ เพิ่ม แก้ไข ลบ เรียกดูรายละเอียด

- Tab ค้นหา มีฟังชันก์การทำงาน ได้แก่ ค้นหา ลบ

#### 🕐 การเพิ่มภาระงานเพิ่มเติม

การเพิ่มข้อมูล กรณีผู้ใช้งานรับสิทธิ์ประเภทบุคลากรสามารถเพิ่มข้อมูลที่บันทึกโดยตนเอง กรณีรับสิทธิ์ ผู้ดูแลข้อมูลระดับส่วนงานสามารถเพิ่มข้อมูลของบุคลากรที่สังกัดตามหน่วยงานที่ได้รับสิทธิ์ การบันทึกผลงานทาง วิชาการจากหน้าจอภาระงานเพิ่มเติมมีขั้นตอนดังนี้

**เลขที่ปฏิบัติงาน** เลขที่อ้างอิงที่ระบบ Generate มาให้ ภายหลังที่ทำการบันทึกข้อมูลเรียบร้อยแล้ว

| HURIS                                                                                                    | HUman Resource Information System<br>Srinakharinwirot University                                                                                                    | Switch to English Language Logout Help                                                                                                    |
|----------------------------------------------------------------------------------------------------|----------------------------------------------------------------------------------------------------|----------------------------------------------------------------------------------------------------|
| PROGRAM ID : fpsnwkl103 บันทึกภาระงานเพิ่มเดี                                                                                                    |                                                                                                    | Buasri ID :                                                                                                    |
| ບັນນິກ<br>▲<br>                                                                                                    | ค้นหา<br>๗ บันศึก) X ยกเลิก<br>เลขที่ปฏิบัติงาน :                                                                                                    | สถานะ : เพิ่ม<br>ช่วงวันที่เปิดให้บันทึกการะงาน<br>เกณฑ์การพิจารณาผลงานทางวิชาการคณาจารย์<br><b>เ</b> ณฑ์การพิจารณาตรฐานการะงานฯ พ.ศ. 2564                                                                                                    |
| — ข้อมอกระปกิบัติงาม                                                                                                    |                                                                                                    | -                                                                                                    |
| ขอมูลการปฏบตราน<br>เลขประจำตัวบุคลากร *<br>ประเภทการเผยแพร่ผลงาน<br>ระดับการนำเสนอผลงาน<br>รายการนำเสนอผลงาน<br>เดือน* / ปี พ.ศ. ที่เผยแพร่ผลงาน*<br>ชื่อผลงาน*<br>รายการอ้างอิง<br>ลัดส่วน<br>รายละเอียดการปฏิบัติงาน | <ul> <li>โบทความวิจัย</li> <li>โบทความวิจัย</li> <li>โ-เลือก]</li> <li>[-เลือก]</li> <li>[-เลือก]</li> <li>25 ระบุ 2 หลักท้ายของปี พ.ศ.</li> <li>ไข้ประเมินคุณภาพการศึกษาและมาตรฐานภาระงานของคณาจารย์</li> <li>ไข้ประเมินคุณภาพการศึกษาและมาตรฐานภาระงานของคณาจารย์</li> <li>(ด้วอย่าง ชื่อผู้แต่ง. ชื่อบทความ. ชื่อวารสาร. ปีพิมพ์ เดือน วันที่พิมพ์.เล่มที่ (ฉบับที่):เ<br/>ทน้าแรก-หน้าสุดท้าย.)</li> </ul> | <ul> <li>เอกสารที่เกี่ยวข้องกับการปฏิบัติงาน</li> <li>เอกสาร 1 :</li> <li>เอกสาร 2 :</li> <li>เอกสาร 3 :</li> <li>เอกสาร 4 :</li> <li>เอกสาร 5 :</li> </ul> Upload File <ul> <li>- ปุ่มอัพโหลดไฟล์จะคลิกได้หลังจากมีเลขที่ปฏิบัติงานแล้ว</li> <li>- ขนาดไฟล์ไม่เกิน 2 MB</li> </ul> |
| สถานที่ปฏิบัติงาน<br>ช่วงวันที่ปกิบัติงาน                                                                                                    |                                                                                                    |                                                                                                    |
| ข่วงเวลาปกิบัติงาน                                                                                                    | · · · · · · · · · · · · · · · · · · ·                                                                                                    |                                                                                                    |
| จำนวนเวลาปฏิบัติงาน                                                                                                    | า น. (23.39)<br>ชั่วโมงนาที                                                                                                    |                                                                                                    |
| หมายเหตุ:หากต้องการนำผลงานไปคิดภ                                                                                                    | าระงาน กรุณาระบุช่วงวันที่ที่ปฏิบัติงาน                                                                                                    |                                                                                                    |

รูปที่ 4 หน้าจอภาระงานเพิ่มเติม

Note: สถานะ "เพิ่ม" หรือ "แก้ไข" บันทึกข้อมูลได้ สถานะ "ค้นหา" หรือ "-" มีการส่งข้อมูลไปหน้าจอส่วนงานแล้ว ไม่สามารถแก้ไขข้อมูลได้

#### ข้อมูลการปฏิบัติงาน มีรายละเอียด ดังนี้

- **ประเภทผลงาน\*:** ประเภทผลงานทางวิชาการที่ใช้ในงานมาตรฐานภาระงานของคณาจารย์ มี 17 รายการ
- ประเภทการเผยแพร่ผลงาน: เช่น ประชุมวิชาการ (Full paper) วารสาร อนุสิทธิบัตร เป็นต้น
- ระดับการนำเสนอผลงาน: ได้แก่ ระดับชาติ ระดับนานาชาติ
- **ฐานข้อมูล:** เช่น TCI กลุ่ม 1 TCI กลุ่ม 2 ตามประกาศ กพอ. เป็นต้น
- เดือน/ปี พ.ศ. ที่เผยแพร่ผลงาน\*: ระบุ ปี พ.ศ. ที่เผยแพร่ผลงาน เป็นตัวเลข 2 หลัก

- ใช้ประเมินประกันคุณภาพการศึกษาและมาตรฐานภาระงานของคณาจารย์: เป็นการเลือกว่าจะนำ
 ผลงานชิ้นนี้ใช้ในการประเมินประกันคุณภาพการศึกษาและมาตรฐานภาระงานของคณาจารย์ หาก
 ต้องการนำไปใช้งาน ให้ทำเครื่องหมาย ☑ ในช่องสี่เหลี่ยม

Note: เลือกประเภทผลงานตามเกณฑ์ (<u>บทความวิจัย</u> ต้องระบุ "**ระดับชาติ**" หรือ "**ระดับนานาชาติ**") ระบุเดือน/ปีพ.ศ.ที่เผยแพร่ผลงาน คลิกเลือก "**ใช้ประเมินคุณภาพการศึกษาและมาตรฐานภาระงานของคณาจารย์**" ระบุชื่อผลงาน และแนบไฟล์เอกสารที่เกี่ยวข้อง

- ชื่อผลงาน\*: ระบุชื่อผลงาน สามารถระบุได้ทั้งภาษาไทย และภาษาอังกฤษ
- รายการอ้างอิง: ระบุรายการอ้างอิง เช่น ชื่อผู้แต่ง. ชื่อบทความ. ชื่อวารสาร. ปีพิมพ์ เดือน วันที่พิมพ์:
   เล่มที่ (ฉบับที่):เลขหน้าแรก-หน้าสุดท้าย. เป็นต้น
- สัดส่วน: ระบุสัดส่วนการมีส่วนร่วมในผลงาน
- ชื่อการประชุม: ระบุชื่อการประชุมของผลงาน
- สถานที่ปฏิบัติงาน: ระบุสถานที่ปฏิบัติงานของผลงาน
- ช่วงวันที่ปฏิบัติงาน: ระบุวันที่ปฏิบัติงานของรายการผลงาน

Note: หากต้องการนำรายการผลงานไปคิดภาระงาน จะต้องระบุช่วงวันที่ปฏิบัติงาน เพื่อที่ระบบจะได้นำรายการผลงานนั้นไปแสดง ตามรอบการประเมินที่กำหนด

เมื่อระบุข้อมูลเรียบร้อยแล้ว คลิกปุ่ม 🖬 🖬 -> คลิก OK -> คลิก OK (การทำงานเรียบร้อย) ภายหลังบันทึก ข้อมูลเรียบร้อยแล้วระบบจะสร้างเลขที่ปฏิบัติงาน และสถานะการทำงานจะเปลี่ยนเป็น "แก้ไข" ดังรูปที่ 5 หมายเลข 1 และ 2 ตามลำดับ

|          | HUman Resource Information System                                                                                               | Switch to English Language                                                        |
|----------|----------------------------------------------------------------------------------------------------|-----------------------------------------------------------------------------------|
| -        | PROGRAM ID : fpsnwkl103 บันทึกการะงานเพิ่มเดิม                                                                                  | Buasri ID :                                                                       |
| Mainmenu | บันหึก คันหา<br>:: (→ เพิ่ม ) มาไข ( — ลบ ) [ ] บันทึก ( × ยกเลิก                                                               | 2 สถานะ : แก้ไข                                                                   |
|          | เลขที่ปฏิบัติงาน : 643858                                                                                                    | ช่วงวันที่เปิดให้บันทึกภาระงาน<br>เกณฑ์ระดับคุณภาพผลงานวิชาการ                    |
| 1        |                                                                                                    | <u>+</u>                                                                          |
|          | ข้อมูลการปฏิบัติงาน                                                                                                    | منتقد بناهاه                                                                      |
|          | เลขประจำตัวบุคลากร * : <mark>7</mark> นางสาว                                                                                    | เอกสารที่เกี่ยวข้องกับการปฏิบัติงาน                                               |
|          | ประเภทผลงาน* : [บทความวิจัย 🗸                                                                                                   | เอกสาร 1 : 🌔 [Delete this file]                                                   |
|          | ประเภทการเผยแพร่ผลงาน : ประชุมวิชาการ (Full paper) 🗸                                                                            | เอกสาร 2 : 🧥 [Delete this file]                                                   |
|          | ระดับการนำเสนอผลงาน : ระดับนานาชาติ 🗸                                                                                           |                                                                                   |
|          | ฐานข้อมูล : [เลือก] ✓                                                                                                    | เอกสาร 3 : 🔂 [Delete this file]                                                   |
|          | ปี พ.ศ. ทีเผยแพร่ผลงาน* : 25 <mark>63</mark> ระบุ 2 หลักท้ายของปี พ.ศ.                                                          |                                                                                   |
|          | สัดส่วน :                                                                                                    | Delete this file                                                                  |
|          | ใช้ประเมินประกันคุณภาพการศึกษา : 🗹                                                                                              | เอกสาร 5 : 🭙 🛛 [Delete this file]                                                 |
|          | ระดบคุณภาพผลงานวิขาการ : 0.40:บทตวามวิจัยฉบับสมบูรณ์ที่ดีต้มหในรายงานสืบเนื่องจากการประชุม<br>ริชาการระดับนานาชาติ (Full paper) |                                                                                   |
|          | ชื่อผลงาน≭∶ ชื่อบทความทดสอบ                                                                                                    | Upload File                                                                       |
|          | รายการอ้างอิง : รายการอ้างอิงทดสอบ                                                                                              | - ปุ่มอัพโหลดไฟล์จะคลิกได้หลังจากมีเลขที่ปฏิบัติงานแล้ว<br>- ขนาดไฟล์ไม่เกิน 2 MB |
|          | รูปที่ 5 หน้าจอบันทึกภาระงานเพิ่มเติมเรีย                                                                                       | บร้อย                                                                             |

Note: ปุ่มอัพโหลดไฟล์จะคลิกได้ภายหลังบันทึกและระบบสร้างเลขที่ปฏิบัติงานแล้ว

ภายหลังบันทึกข้อมูลเรียบร้อย หน้าจอจะแสดงไอคอนไฟล์ดังรูปที่ 4 และสามารถลบไฟล์ได้ โดยคลิก [Delete this file]

 HUman Resource Information System

 HUman Resource Information System

 Stinakharinwiret University

| 1      | PROGRAM ID : fpsr    | nwkl103 บันทึกภาระงานเพื่ | ່ມເຕີມ                                                       |                                                           |                                                                                        | Buasri ID :               |
|--------|----------------------|---------------------------|--------------------------------------------------------------|-----------------------------------------------------------|----------------------------------------------------------------------------------------|---------------------------|
| Ma     | บันทึก               | แก้ไข 🗕 ลบ 🚺              | ค้นหา<br>🚽 บันทึก 🛛 🗙 ยกเลิก                                 |                                                           |                                                                                        | สถานะ: แก้ไข              |
| inmenu |                      |                           |                                                              | 3                                                         | 🛃 บันทึก 🗙 ยกเลิก สถานะ : เพิ่ม                                                        | ใเปิดให้บันทึกการะงาน     |
|        |                      | — เอกสารที่เกี่ยวข้องกับ  | มการปฏิบัติงาน<br>เอกสาร 1 : Choose File No file chose       | n S Open                                                  | ×                                                                                      | <u>คุณภาพผลงานวิชาการ</u> |
|        | — ข้อมูลการปฏิบัติ   |                           | נפחמז 2 : Choose File No file chose (Delete this file)       | n ← → ∨ ↑ ► > This PC > Pictures<br>Organize ▼ New folder | <ul> <li>✓ O Search Pictures</li> <li>■          <ul> <li>✓ □ O</li> </ul> </li> </ul> |                           |
|        | ประ                  |                           | เอกสาร 3 : Choose File No file chose                         | n OneDrive                                                |                                                                                        |                           |
|        | ปี                   |                           | เอกสาร 4 : Choose File No file chose<br>🗃 [Delete this file] | n This PC Saved Pictures                                  | 7-21-2021<br>9-44-06 AM                                                                |                           |
|        | ใข้ประเมิน1<br>ระดัว |                           | เอกสาร 5 : Choose File No file chose                         | File name: 7-21-2021 9-44-06 A                            | M V Alto V<br>Open Cancel                                                              |                           |
|        |                      | ขนาดไฟล์ไม่เกิน 2 N       | мв                                                           | 6                                                         |                                                                                        |                           |
|        |                      | รายการอ้างอิง :           | รายการอ้างอิงทดสอบ                                           |                                                           | - ปุ่มอัพโหลดไฟล์จะคลิกได้หลังจากมีเลขที่ปฏิ                                           | ุบัติงานแล้ว              |

#### รูปที่ 6 หน้าจอขั้นตอนการแนบไฟล์

เมื่อคลิกปุ่ม <sup>Close</sup> หน้าจอแสดงไฟล์ที่อัพโหลดล่าสุดดังรูปที่ 7 หมายเลข 1 เมื่อคลิกไอคอนไฟล์จะแสดงไฟล์

ดังรูปที่ 7 หมายเลข 2

|         | ) HU                                                      | HUman Resource Information System<br>Srinakharinwirot University                                                                                                    | Switch to English Language Logout Help                                                                                                    |
|---------|-----------------------------------------------------------|----------------------------------------------------------------------------------------------------|----------------------------------------------------------------------------------------------------|
| -1      | PROGRAM ID : fpsnwkl                                      | 103 บันทึกภาระงานเพิ่มเติม                                                                                                    | Buasri ID :                                                                                                    |
| Mainmen | บันทึก<br>:: 🗣 เพิ่ม 📝 แก้ไข                              | ศัมหา<br>— ลบ 🛃 บันทึก 🗙 ยกเลิก                                                                                                    | สถานะ: แก้ไซ                                                                                                    |
| ¢.      |                                                           | A Not secure     ?op=fpsnwk103&type=wkl&kdoc=ZmRwkJFL     Q     index_wkl_preview.php     1 / 1   − 50% +   ⊡                                                                    | ช่วงวันที่เปิดให้บันทึกการะงาน<br>เกณฑ์ระดับคณภาพผลงานวิชาการ                                                                                                    |
|         | — ข้อมูลการปฏิบัติงาน<br>เลชป<br>ประเภท<br>ระดับ<br>ระดับ | CONSTRACT.                                                                                                    | <ul> <li>นอกสารที่เกี่ยวข้องกับการปฏิบัติงาน</li> <li>นอกสาร 1 : <a>[Delete this file]</a></li> <li>นอกสาร 2 : <a>[Delete this file]</a></li> <li>นอกสาร 3 : <a>[Delete this file]</a></li> <li>นอกสาร 4 : <a>[Delete this file]</a></li> </ul> |
|         | ໃນ້ປ່າະເນີນປາະກັນ<br>ระดับคุณ <i>เ</i>                    | เดุณภาพการศึกษา : ✔<br>าาพผลงานวิชาการ : 0.40:บทตวามวิจัยฉบับสมบูรณ์ที่ดีพิมพ์ในรายงานสืบเนื่องจากการประชุม<br>วิชาการระดับนานาชาติ (Full paper)<br>ชื่อผลงาน* : ชื่อบทความทดสอบ | Lanars 5 :  (Delete this file)  Upload File                                                                                                    |
|         |                                                           | รปที่ 7 การแสดงผลไฟล์แนบ                                                                                                    |                                                                                                    |

# 오 การค้นหาภาระงานเพิ่มเติม

ระบบแสดงผลการค้นหาตามสิทธิ์ที่ได้รับ กรณีผู้ใช้งานรับสิทธิ์ประเภทบุคลากรสามารถค้นหาข้อมูลที่บันทึก โดยตนเอง กรณีรับสิทธิ์ผู้ดูแลข้อมูลระดับส่วนงานสามารถค้นหาข้อมูลของบุคลากรที่สังกัดตามหน่วยงานที่ได้รับสิทธิ์ คลิก Tab ค้นหา ระบุเงื่อนไขที่ต้องการค้นหา <u>หรือไม่ระบุเงื่อนไข</u> คลิกปุ่มแว่นขยาย หน้าจอจะแสดงผลการ ค้นหาดังรูปที่ 8

|        |                                                                                                    | HU                   | IRI                        | S HUman F    | Resource Information                   | ersity                                                                                                    |                                                           |                      |                                                                  | Switch t                            | o English Language<br>Heip |
|--------|----------------------------------------------------------------------------------------------------|----------------------|----------------------------|--------------|----------------------------------------|----------------------------------------------------------------------------------------------------|-----------------------------------------------------------|----------------------|------------------------------------------------------------------|-------------------------------------|----------------------------|
| ۰      | ROGRAM II                                                                                                    | ) : fpsnwkl103       | <b>เบ้นที่ก</b> การะง      | านเพิ่มเติม  |                                        |                                                                                                    |                                                           |                      |                                                                  |                                     | Buasri ID :                |
| Mainme | = ລນ                                                                                                    | บันทึก               | พ                          | ค้นหา        | 1                                      |                                                                                                    |                                                           |                      |                                                                  | [                                   | สถานะ: ค้นหา               |
| une    | มื่อนไข                                                                                                    |                      |                            |              |                                        |                                                                                                    |                                                           |                      |                                                                  |                                     | •                          |
|        | เลขที่ปฏิบัติงาน :<br>เลขประจำตัวบุคลากร : 7xxxxx<br>ชื่อ-ชื่อกลาง-นามสกุล :<br>ช่วะวันที่ปฏิบัติงาน : IIIIIIIIIIIIIIIIIIIIIIIIIIIIII |                      |                            |              |                                        |                                                                                                    |                                                           |                      |                                                                  |                                     |                            |
|        |                                                                                                    | เลขที่<br>ปฏิบัติงาน | เลข<br>ประจำตัว<br>บุคลากร | ชื่อ-นามสกุล | เรื่อง                                 | รายละเอีย                                                                                                    | าผลงาน                                                    | ช่วงวันที่ปฏิบัติงาน | ใช้ประเมินคุณภาพ<br>การศึกษาและ<br>มาตรฐานการะงาน<br>ของคณาจารย์ | เดือน / ปี พ.ศ. ที่<br>เผยแพร่ผลงาน | รายละเอียด                 |
|        |                                                                                                    | 626666               | 7xxxxx                     | XXXXX XXXX   | XXXXXXXXXXXXXXXXXXXXXXXXXXXXXXXXXXXXXX | ประเภทผลงาน: บทค<br>ประเภทการเผยแพร่:<br>ระดับการนำเสนอ: ระ<br>ฐานข้อมูล: ตามประก<br>รายการอ้างอิง:<br>รายละเอียดการปฏิบัคี<br>เอกสารที่เกี่ยวข้อง: | ามวิจัย<br>วารสาร<br>ลับนานาชาติ<br>ศ กพอ.<br><b>งาน:</b> |                      | 🥏<br>ความเห็นจากหน่วย<br>งาน: ตรวจสอบไฟล์<br>แนบ                 | กรกฎาคม 2566                        | <u>รายละเอียด</u>          |

รูปที่ 8 การค้นหาข้อมูลจากหน้าจอบันทึกภาระงานเพิ่มเติม

#### เงื่อนไขสำหรับการค้นหา

- เลขที่ปฏิบัติงาน: ระบุเลขที่ปฏิบัติงานแบบเต็ม หรือระบุบางส่วน โดยใช้ %
- **เลขประจำตัวบุคลากร:** ระบุเลขประจำตัวบุคลากรที่ต้องการค้นหา
- ชื่อ ชื่อกลาง นามสกุล: สามารถระบุเพียงส่วนหนึ่งส่วนใดของชื่อ ชื่อกลาง นามสกุล ได้ โดยใช้ % ในการ
   ค้นหา เช่น การค้นหาชื่อที่ขึ้นต้นด้วย สม พิมพ์คำว่า สม ตามด้วยเครื่องหมาย % ลงไปในช่อง ชื่อ ดังรูปที่ 9

- ช่วงวันที่ปฏิบัติงาน: ระบุช่วงวันที่ที่ปฏิบัติงาน
- **ประเภทผลงาน:** เลือกประเภทผลงานที่ต้องการค้นหา
- ใช้ประเมินประกันคุณภาพการศึกษาและมาตรฐานภาระงานของคณาจารย์: ทำเครื่องหมาย ⊻ เพื่อ
   ค้นหาผลงานที่ใช้ในการประเมินประกันคุณภาพการศึกษา
- **รหัสหน่วยงาน จาก ถึง**: ระบุช่วงของรหัสหน่วยงานที่สังกัดของบุคลากรที่ต้องการค้นหา
- เมื่อระบุเงื่อนไขที่ใช้ในการค้นหาแล้ว คลิกปุ่ม 🍕 เพื่อค้นหาดังรูปที่ 8

Note: - ใส่เครื่องหมาย % เมื่อต้องการค้นหาบางส่วนของคำ

- สีเทา หมายถึง ข้อมูลภาระงานเพิ่มเติมที่ส่งส่วนงานเรียบร้อยแล้ว ไม่เปิดให้แก้ไขข้อมูล

# 🕗 การแก้ไขภาระงานเพิ่มเติม

การแก้ไขข้อมูล กรณีที่ผู้ใช้งานรับสิทธิ์ประเภทบุคลากรสามารถแก้ไขข้อมูลที่บันทึกโดยตนเอง กรณีได้รับ สิทธิ์ผู้ดูแลข้อมูลระดับส่วนงานสามารถแก้ไขข้อมูลของบุคลากรที่สังกัดตามหน่วยงานที่ได้รับสิทธิ์

### ขั้นตอนการแก้ไขข้อมูล

- คลิก Tab ค้นหา ระบุเงื่อนไขเพื่อค้นหาข้อมูลที่ต้องการแก้ไข คลิกปุ่มแว่นขยาย จะแสดงผลการค้นหาดังรูปที่ 10

|         |                                      | HU                               | JRI                               | S HUman F                            | esource Information S                                                                                                    | ystem<br>rsīty                                                                                                    |                      |                                                                  | Logout                              | English Language       |
|---------|--------------------------------------|----------------------------------|-----------------------------------|--------------------------------------|----------------------------------------------------------------------------------------------------|----------------------------------------------------------------------------------------------------|----------------------|------------------------------------------------------------------|-------------------------------------|------------------------|
| PI      | ROGRAM ID                            | : fpsnwkl103                     | 3 บันที่กการะ-                    | ทานเพิ่มเติม                         |                                                                                                    |                                                                                                    |                      |                                                                  |                                     | Buasri ID :            |
| Mainmen | <ul> <li>ลบ</li> <li>ลบไข</li> </ul> | บันทึก<br>] 📝 ส้                 | าง                                | ค้นหา                                |                                                                                                    |                                                                                                    |                      |                                                                  | [                                   | สถานะ: ค้นหา           |
|         |                                      |                                  | เสือ ตั้งอยู่เก                   |                                      | เลขที่ปฏิบัติ<br>เลขประจำดัวบุคล<br>ชื่อ-ชื่อกลาง-นามเ<br>ช่วงวันที่ปฏิบัติ<br>ประเภทผล<br>ปี พ.ศ. ที่เผยแพร่ผล<br>รหัสหน่วยงาน | งาน :                                                                                                    | <ul> <li></li></ul>  |                                                                  |                                     |                        |
|         |                                      | ลเทา หมา<br>เลขที่<br>ปฏิบัติงาน | เลข<br>เลข<br>ประจำตัว<br>บุคลากร | าระงานเพมเตมทุสงหนะก<br>ชื่อ-นามสกุล | เรื่อง                                                                                                    | รายละเอียดผลงาน                                                                                                    | ช่วงวันที่ปฏิบัติงาน | ใช้ประเมินคุณภาพ<br>การศึกษาและ<br>มาตรฐานภาระงาน<br>ของคณาจารย์ | เดือน / ปี พ.ศ. ที่<br>เผยแพร่ผลงาน | รายละเอียด             |
|         |                                      | 626666                           | 7xxxxx                            | XXXXX XXXX                           | 200000000                                                                                                    | ประเภทผลงาน: บทความวิจัย<br>ประเภทการแผยแพร่: วารสาร<br>ระดับการนำเสนอ: ระดับนานาชาติ<br>ฐานข้อมูล: ตามประกาศ กพอ.<br>รายการอ้างอิง:<br>รายละเอียดการปฏิบัติงาน:<br>เอกสารที่เกี่ยวข้อง: |                      | ความเห็นจากหน่วย<br>งาน: ตรวจสอบไฟส์<br>แนบ                      | กรกฎาคม 2566                        | <u>รายละเอียด</u><br>2 |

รูปที่ 10 การค้นหาข้อมูลจากหน้าจอบันทึกภาระงานเพิ่มเติม

- ผลการค้นหาข้อมูลสีดำ หมายถึง ข้อมูลที่สามารถแก้ไข/ลบได้ ข้อมูลสีเทา หมายถึง ข้อมูลภาระงานเพิ่มเติม ที่ส่งส่วนงานเรียบร้อยแล้ว ไม่สามารถแก้ไข/ลบข้อมูลได้
- คลิก "รายละเอียด" ดังรูปที่ 10 หมายเลข 2 จะแสดงหน้าจอดังรูปที่ 11

|        | HUman Resource Information System                                                                                               | Switch to English Language Logout Help                                |
|--------|----------------------------------------------------------------------------------------------------|-----------------------------------------------------------------------|
| -      | PROGRAM ID : fpsnwkl103 บันทึกภาระงานเพิ่มเติม                                                                                  | Buasri ID :                                                           |
| Mainme | <u>บันหึก</u> ค้นหา<br>↓ • เพิ่ม                                                                                                | 2 ສຄານະ : ແຄ້ໄສ                                                       |
| nu     | d to so                                                                                                    | ≜<br>L v dateva d                                                     |
|        | เลขทีปฏิบิติงาน : <mark>643858</mark>                                                                                           | ข้องวันที่เปิดให้บันทึกภาระงาน<br>เกณฑ์ระดับคุณภาพผลงานวิชาการ        |
|        |                                                                                                    | <u>+</u>                                                              |
|        | ⊤ ข้อมูลการปฏิบัติงาน<br>เลขประจำตัวบุคลากร * : <mark>7 … นางสาว</mark>                                                         | _ เอกสารที่เกี่ยวข้องกับการปฏิบัติงาน<br>เอกสาร 1 : [Delate this fiel |
|        | ประเภทผลงาน* :   บทความวิจัย ✓<br>ประเภทการเผยแพร่ผลงาน :  ประชุมวิชาการ (Full paper) ✓<br>ระดับถวรบ่าเสมอยลงาน : (ระดับถวรปรดิ | เอกสาร 2 : 🌔 [Delete this file]                                       |
|        | ฐานข้อมูล : [[-เลือก] ✓<br>ฐานข้อมูล : [[-เลือก] ✓<br>ปี พ.ศ. ที่เผยแพร่ผลงาน* : 25 63 ระบุ 2 หลักท้ายของปี พ.ศ.                | เอกสาร 3 : 📆 [Delete this file]                                       |

รูปที่ 11 หน้าจอการแก้ไขข้อมูลภาระงานเพิ่มเติม

 ผลงานที่เลือกจะแสดงผลที่ Tab บันทึก และสถานะการทำงานจะเปลี่ยนเป็น "แก้ไข" เมื่อระบุข้อมูลที่ต้องการ แก้ไขเรียบร้อยแล้ว คลิกปุ่ม โมานี่ -> คลิก OK -> คลิก OK (การทำงานเรียบร้อย) เพื่อยืนยันการแก้ไขข้อมูล

## 🧭 การลบภาระงานเพิ่มเติม

การลบข้อมูล กรณีที่ผู้ใช้งานรับสิทธิ์ประเภทบุคลากรสามารถลบข้อมูลที่บันทึกโดยตนเอง กรณีได้รับสิทธิ์ ผู้ดูแลข้อมูลระดับส่วนงานสามารถลบข้อมูลของบุคลากรที่สังกัดตามหน่วยงานที่ได้รับสิทธิ์

## ขั้นตอนการลบข้อมูล

- คลิก Tab ค้นหา ระบุเงื่อนไขเพื่อค้นหาข้อมูลที่ต้องการลบ คลิกปุ่มแว่นขยาย จะแสดงผลการค้นหาดังรูปที่ 12

|          |                    | HL                                | JRI                                        | S HUman F                                  | Resource Informatic<br>harinwirot Uni                                                             | on System<br>versity                                                                                                    |                                                |                                                                  | Switch t                            | o English Language<br>Help |
|----------|--------------------|-----------------------------------|--------------------------------------------|--------------------------------------------|---------------------------------------------------------------------------------------------------|----------------------------------------------------------------------------------------------------|------------------------------------------------|------------------------------------------------------------------|-------------------------------------|----------------------------|
| 1        | PROGRAM II         | D : fpsnwkl10                     | 3 บันทึกการะ-                              | าานเพิ่มเติม                               |                                                                                                   |                                                                                                    |                                                |                                                                  |                                     | Buasri ID :                |
| Mainmenu | i – ลบ<br>เงื่อนไข | บันทึก                            |                                            | ค้นหา                                      | 0                                                                                                 |                                                                                                    |                                                |                                                                  | [                                   | สถานะ : ค้นหา              |
|          |                    |                                   |                                            |                                            | เลขที่ป<br>เลขประจำตัว<br>ชื่อ-ชื่อกลาง-<br>ช่วงวันที่ป<br>ประเภ<br>ปี พ.ศ. ที่เผยแท<br>รหัสหน่วย | ฏิบัติงาน :<br>บุคลากร : [7xxxxx<br>นามสถุ<br>ฏิบัติงาา<br>ภูมิติงาา<br>Ok Cancel<br>ซี ใช้ประเมินคุณภาพการศึกษาแล<br>เร่ผลงาน :<br>มงานจาก :                                   | - [<br>5] 1/12/2550<br>ะมาตรฐานการะงานของคณาจา |                                                                  | 2                                   |                            |
|          | <u>หมายเหตุ</u>    | สีเทา หมา<br>เลขที่<br>ปฏิบัติงาน | ยถึง ข้อมูลม<br>เลข<br>ประจำตัว<br>บุคลากร | าาระงานเพิ่มเติมที่ส่งคณะr<br>ชื่อ-นามสกุล | รรมการเรียบร้อยแล้ว<br>เรื่อง                                                                     | รายละเอียดผลงาน                                                                                                    | ช่วงวันที่ปฏิบัติงาน                           | ใช้ประเมินคุณภาพ<br>การศึกษาและ<br>มาตรฐานภาระงาน<br>ของคณาจารย์ | เดือน / ปี พ.ศ. ที่<br>เผยแพร่ผลงาน | รายละเอียด                 |
|          | <b>√</b><br>3      | 626666                            | 7xxxxx                                     | XXXXX XXXX                                 | XXXXXXXXX                                                                                         | ประเภทผลงาน: บทความวิจัย<br>ประเภทการเมยแพร่: วารสาร<br>ระหับการนำเสนอ: ระคับเวาบาชาติ<br>ฐานซ้อมูล: ตามประกาศ กพอ.<br>รายการอ้างอิง:<br>รายกระอ้างอิง:<br>เอกสารที่เกี่ยวข้อง: |                                                | ความเห็นจากหน่วย<br>งาน: ตรวจสอบไฟล์<br>แนบ                      | กรกฎาคม 2566                        | <u>รายละเอียด</u>          |

รูปที่ 12 ขั้นตอนการลบข้อมูลภาระงานเพิ่มเติม

- ผลการค้นหาข้อมูลสีดำ หมายถึง ข้อมูลที่สามารถแก้ไข/ลบได้ ข้อมูลสีเทา หมายถึง ข้อมูลภาระงานเพิ่มเติม ที่ส่งส่วนงานเรียบร้อยแล้ว ไม่สามารถแก้ไข/ลบข้อมูลได้
- ทำเครื่องหมาย 🗹 หน้ารายการที่ต้องการลบข้อมูล
- คลิกปุ่ม 📼 -> คลิก OK -> คลิก OK (การทำงานเรียบร้อย) เพื่อยืนยันการลบข้อมูล

# 🚺 ข้อมูลเพื่อการติดต่อ

🗢 ผู้ดูแลระบบ: งานยุทธศาสตร์และสารสนเทศทรัพยากรบุคคล

ส่วนทรัพยากรบุคคล มหาวิทยาลัยศรีนครินทรวิโรฒ

สุขุมวิท 23, เขตวัฒนา กรุงเทพฯ 10110

โทร 02-649-5000 ต่อ 1-5346, 1-5638

🗢 ผู้ดูแลระบบ: ฝ่ายระบบสารสนเทศ

สำนักคอมพิวเตอร์ มหาวิทยาลัยศรีนครินทรวิโรฒ

สุขุมวิท 23, เขตวัฒนา กรุงเทพฯ 10110

โทร 02-649-5000 ต่อ 1-5023

e-mail: huris@g.swu.ac.th